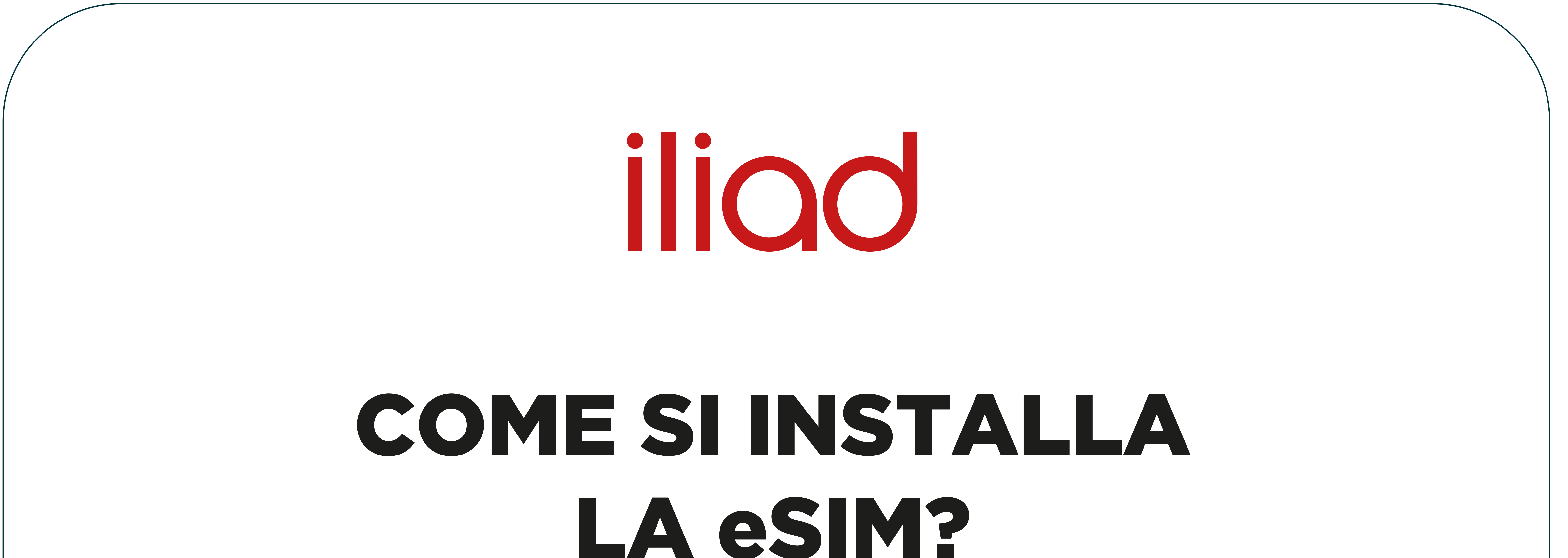

## Qui troverai le istruzioni per installare la tua nuova eSIM iliad sullo smartphone.

## Prima di iniziare:

-> Ti consigliamo di stampare il **QR code** 

oppure fotografarlo con un altro dispositivo

Dovrai rimanere stabilmente connesso ad una rete Wi-Fi

Ricorda: potrai installare la tua nuova eSIM dopo che il processo di identificazione sarà andato a buon fine.

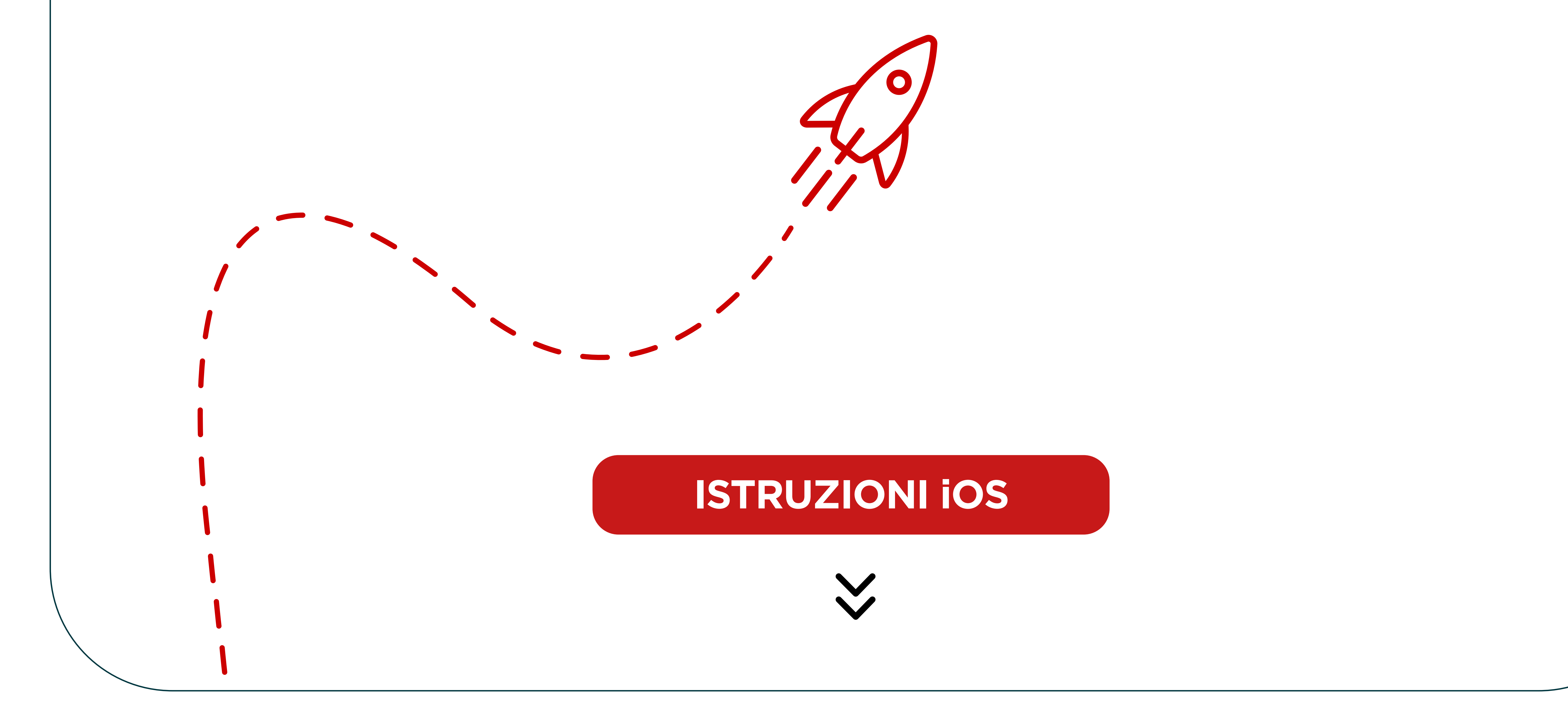

## IOS

## Segui questi semplici passi:

## 1 Scannerizza il **QR code** della tua eSIM. Puoi farlo in due modi:

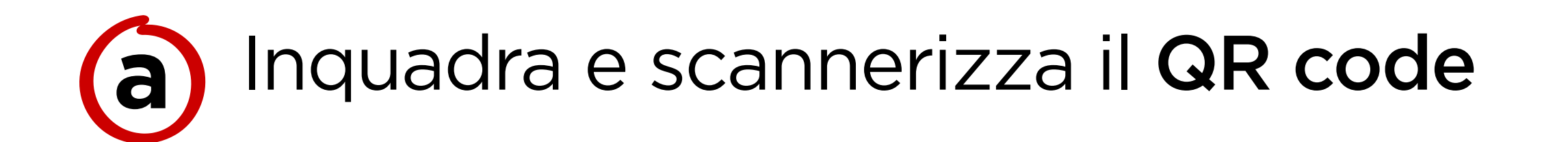

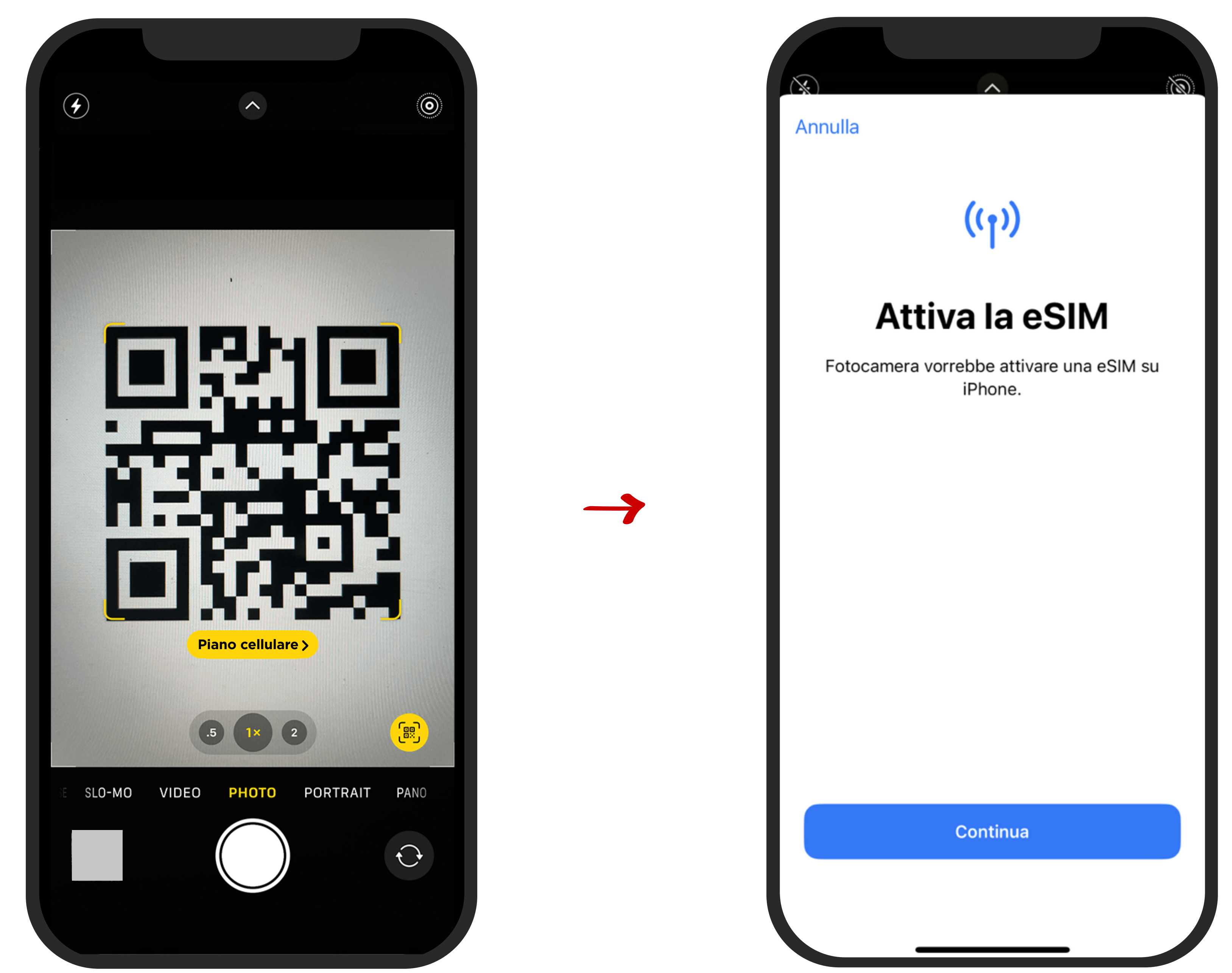

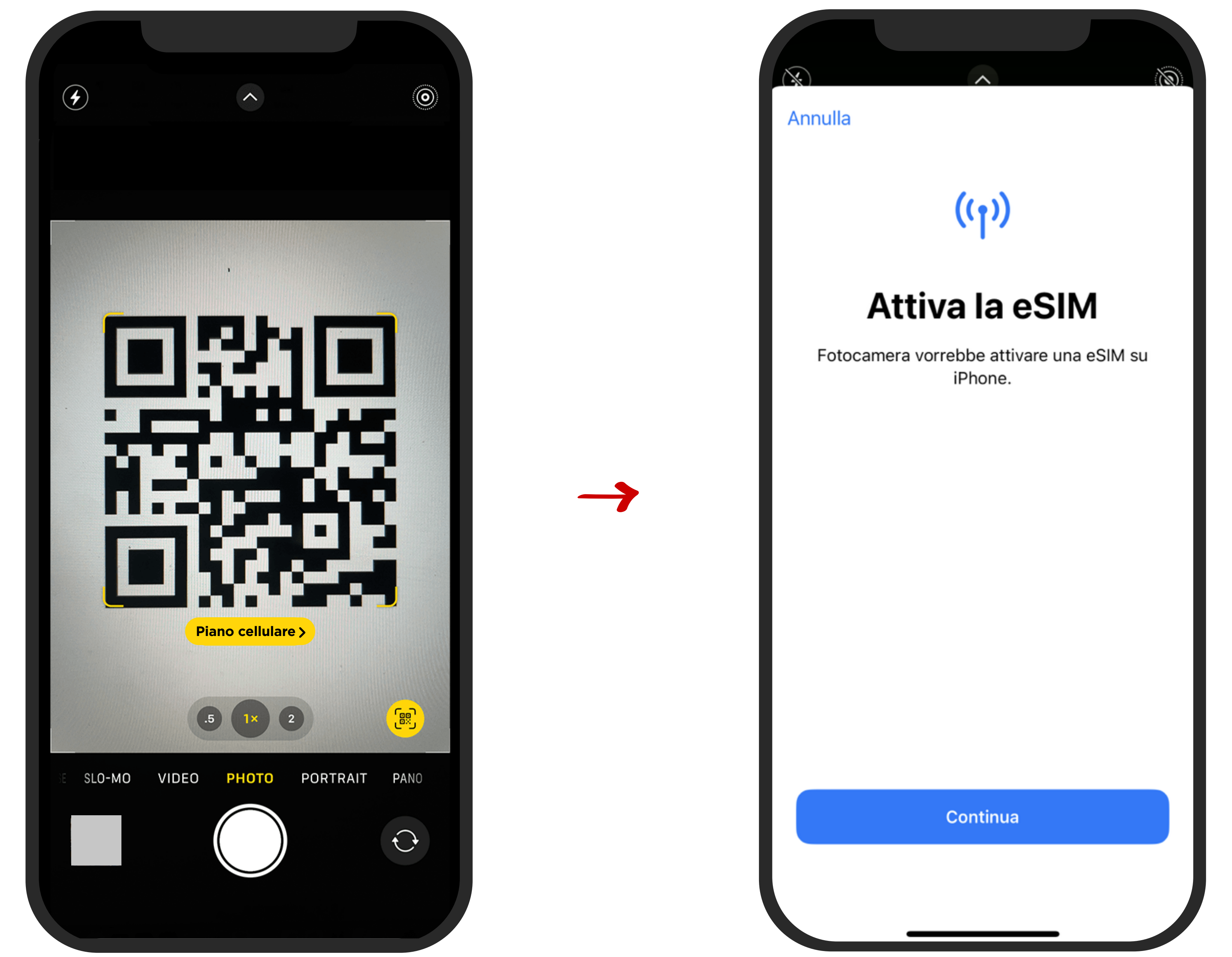

### oppure

## b vai su Impostazioni > Cellulare > Aggiungi eSIM > Usa un codice QR

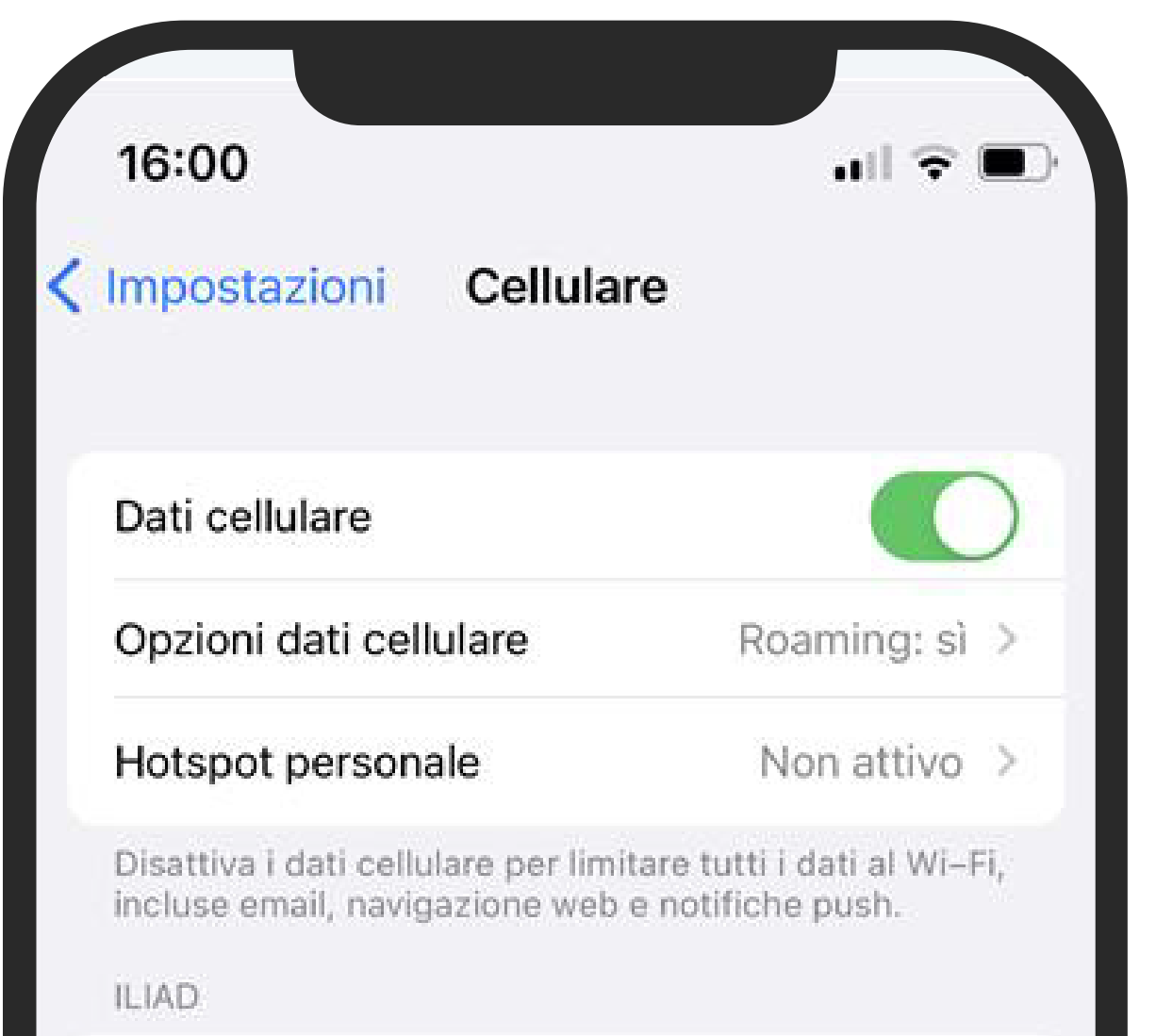

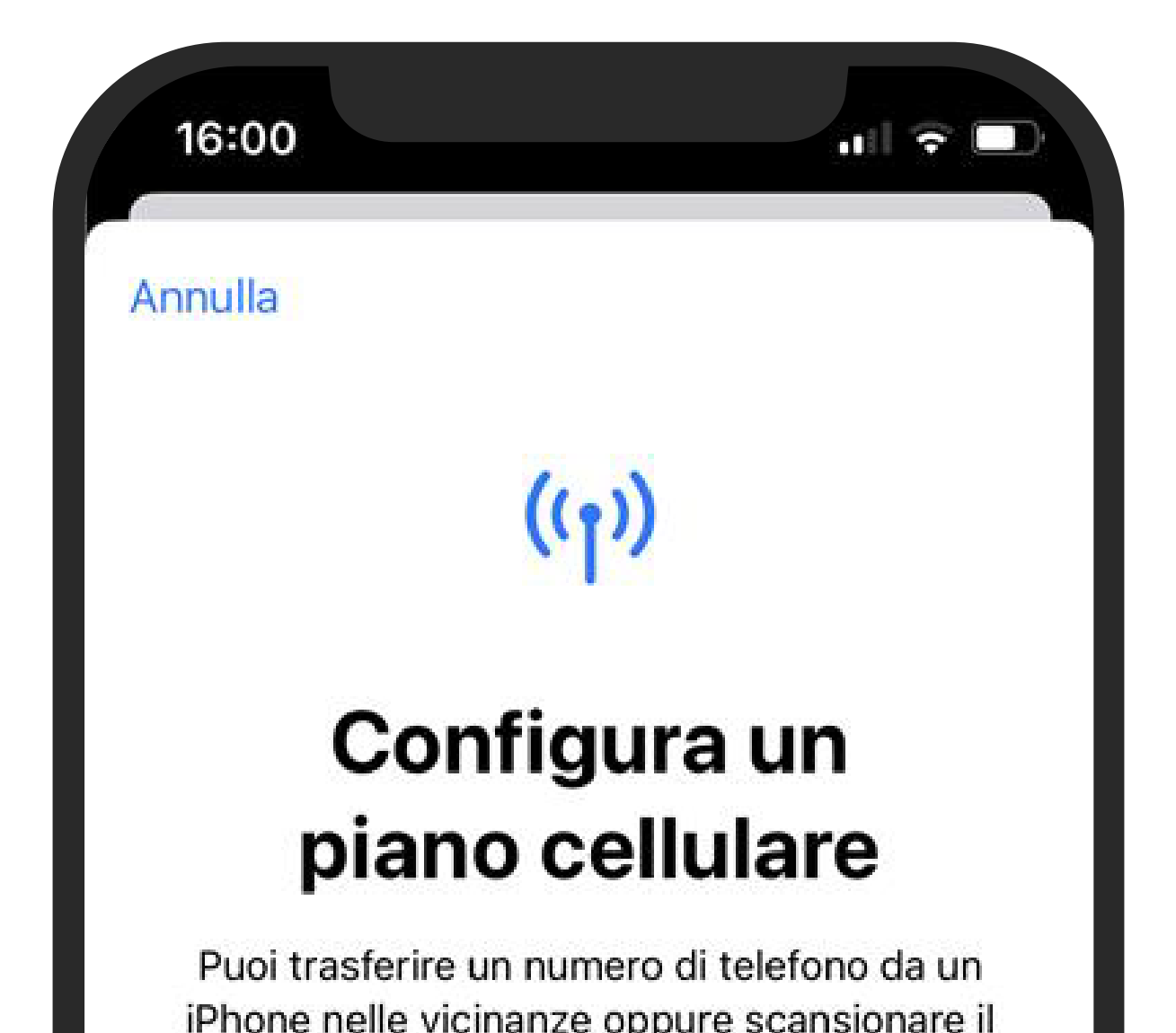

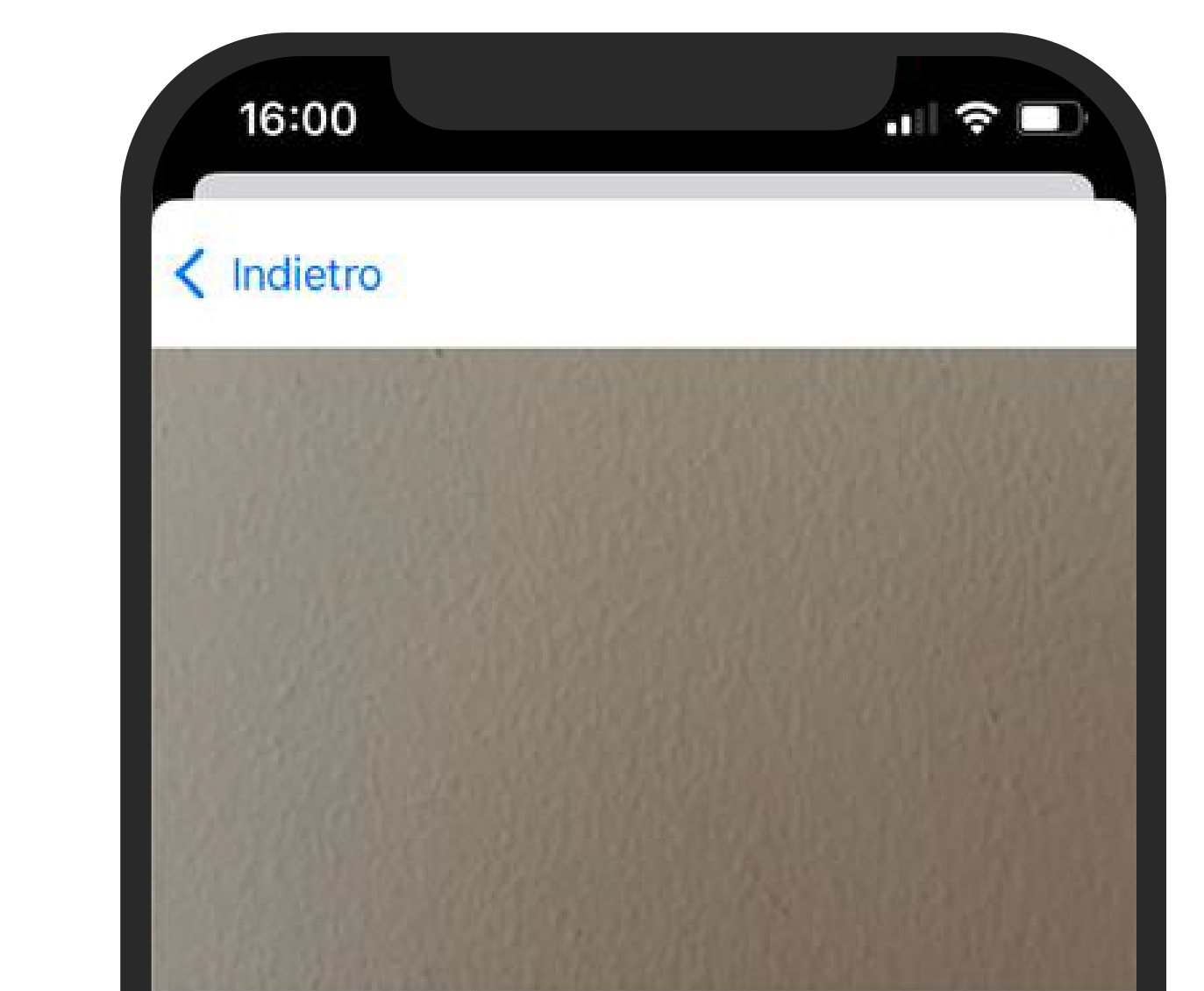

| Selezione rete          | Iliad >        |
|-------------------------|----------------|
| Su altri dispositivi    | Nei dintorni > |
| Rete dati cellulare     | >              |
| Servizi gestore         | >              |
| PIN SIM                 | >              |
| Aggiungi eSIM           |                |
| DATI CELLULARE          |                |
| Periodo attuale         | 271 GB         |
|                         |                |
| Roaming periodo attuale | 3,4 GB         |

| Scansiona il codice QR<br>nquadra il codice QR fornito dal gestore. |
|---------------------------------------------------------------------|
| Altre info                                                          |
|                                                                     |
|                                                                     |
|                                                                     |
|                                                                     |
| Inserisci i dati manualmente                                        |
|                                                                     |

### In alternativa, puoi configurare la tua eSIM **manualmente** inserendo i seguenti dati:

Indirizzo SM-DP+: **frm.prod.ondemandconnectivity.com** Codice di attivazione: **codice alfanumerico** che trovi sotto il QR code

 $\rightarrow$ 

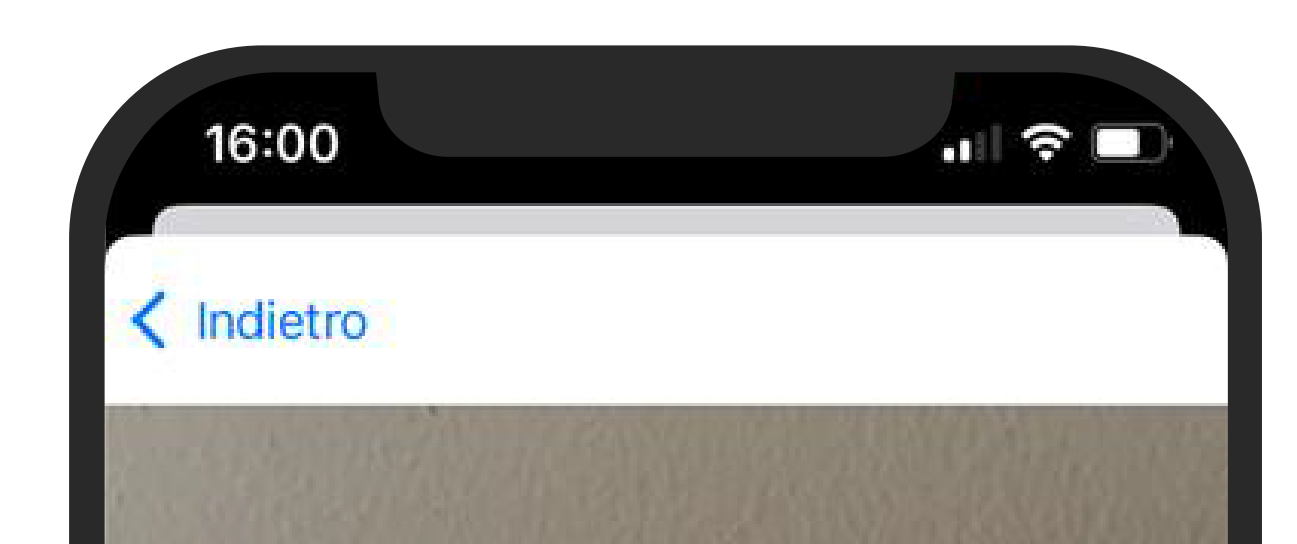

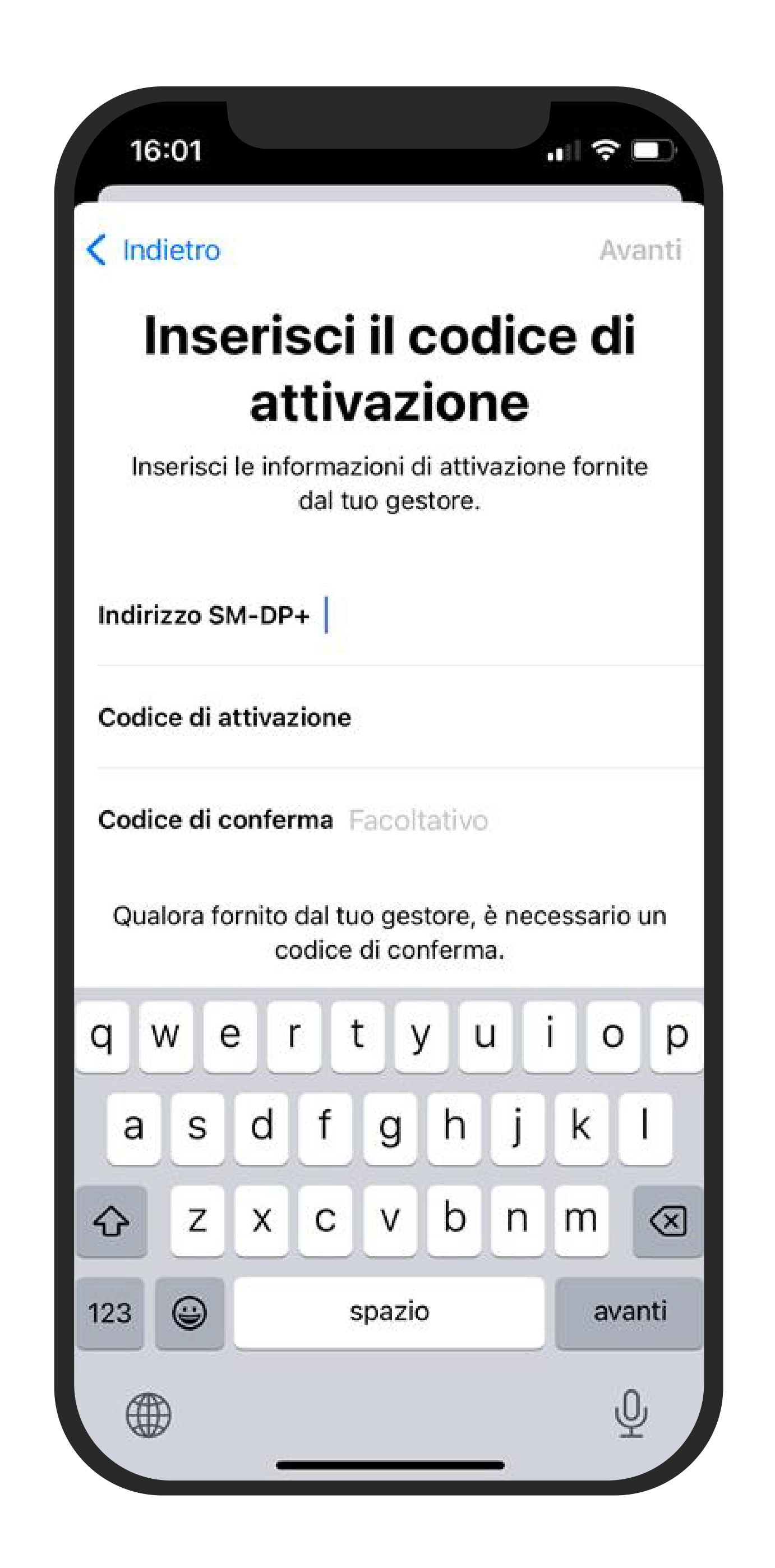

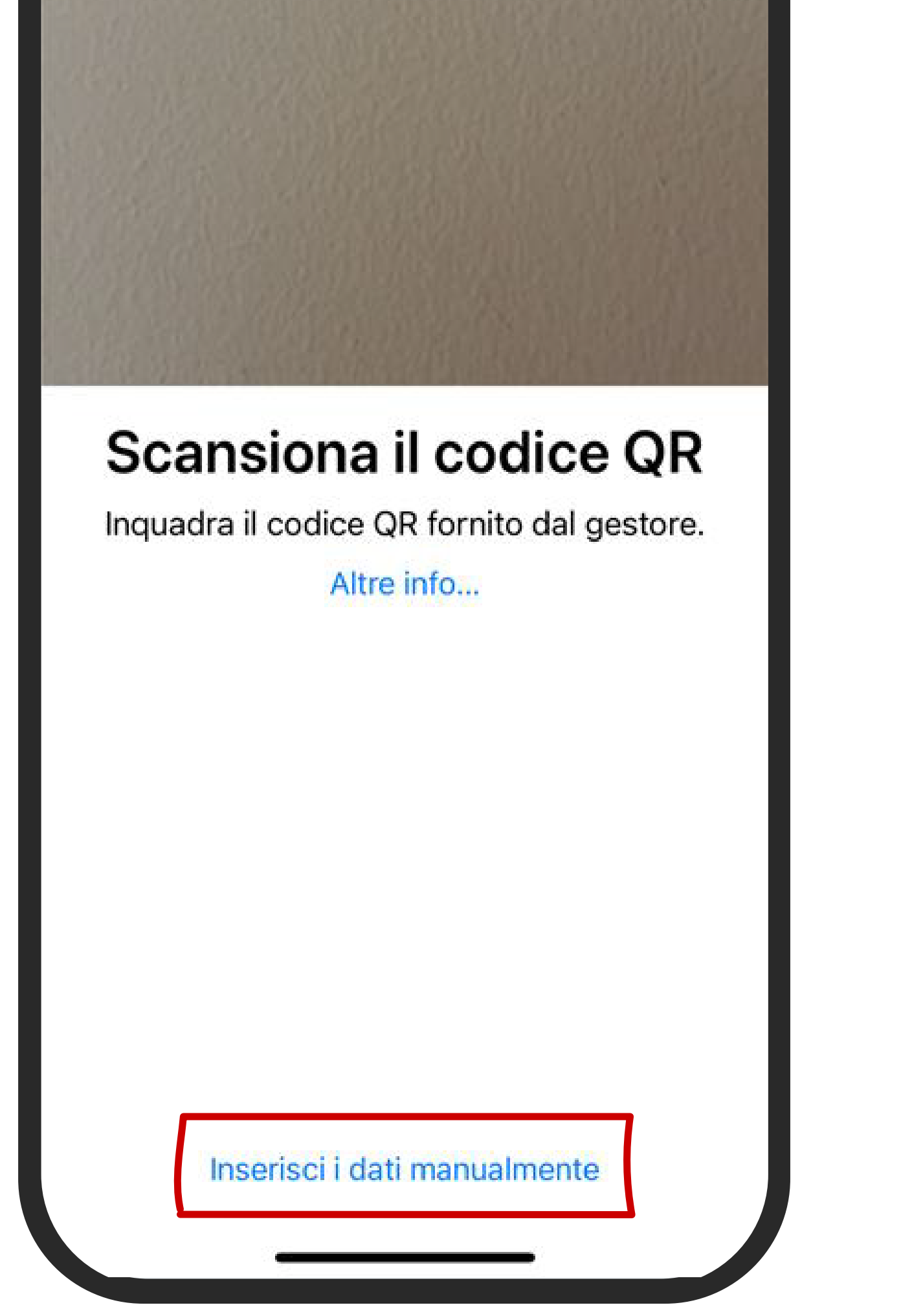

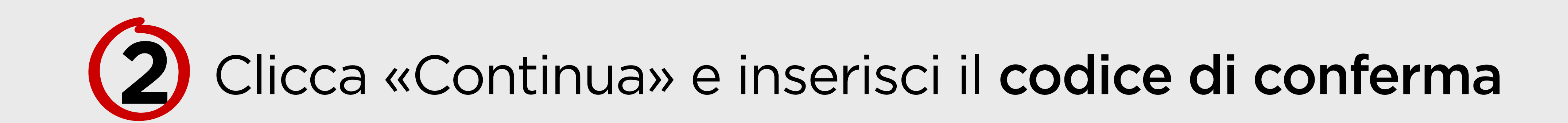

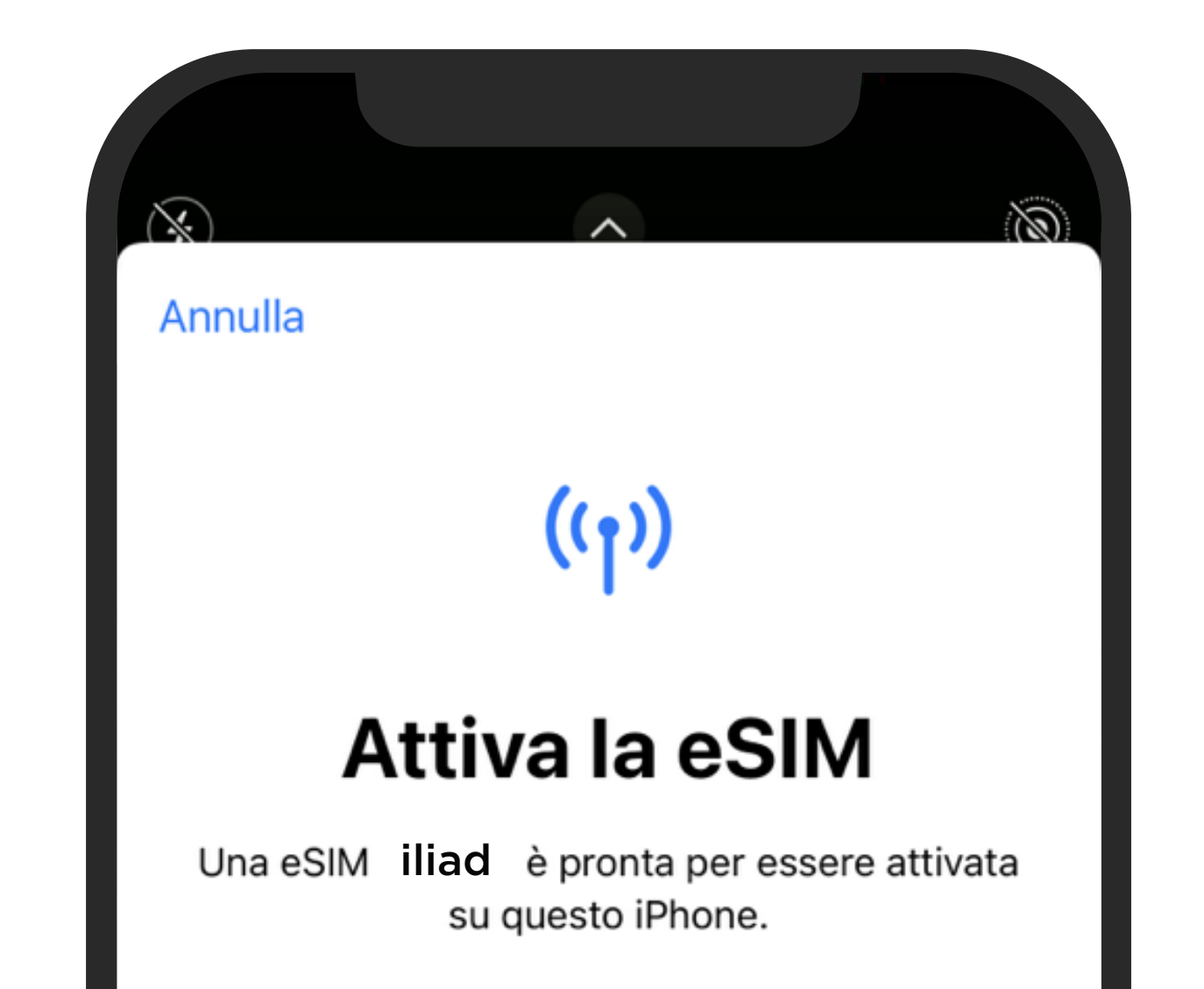

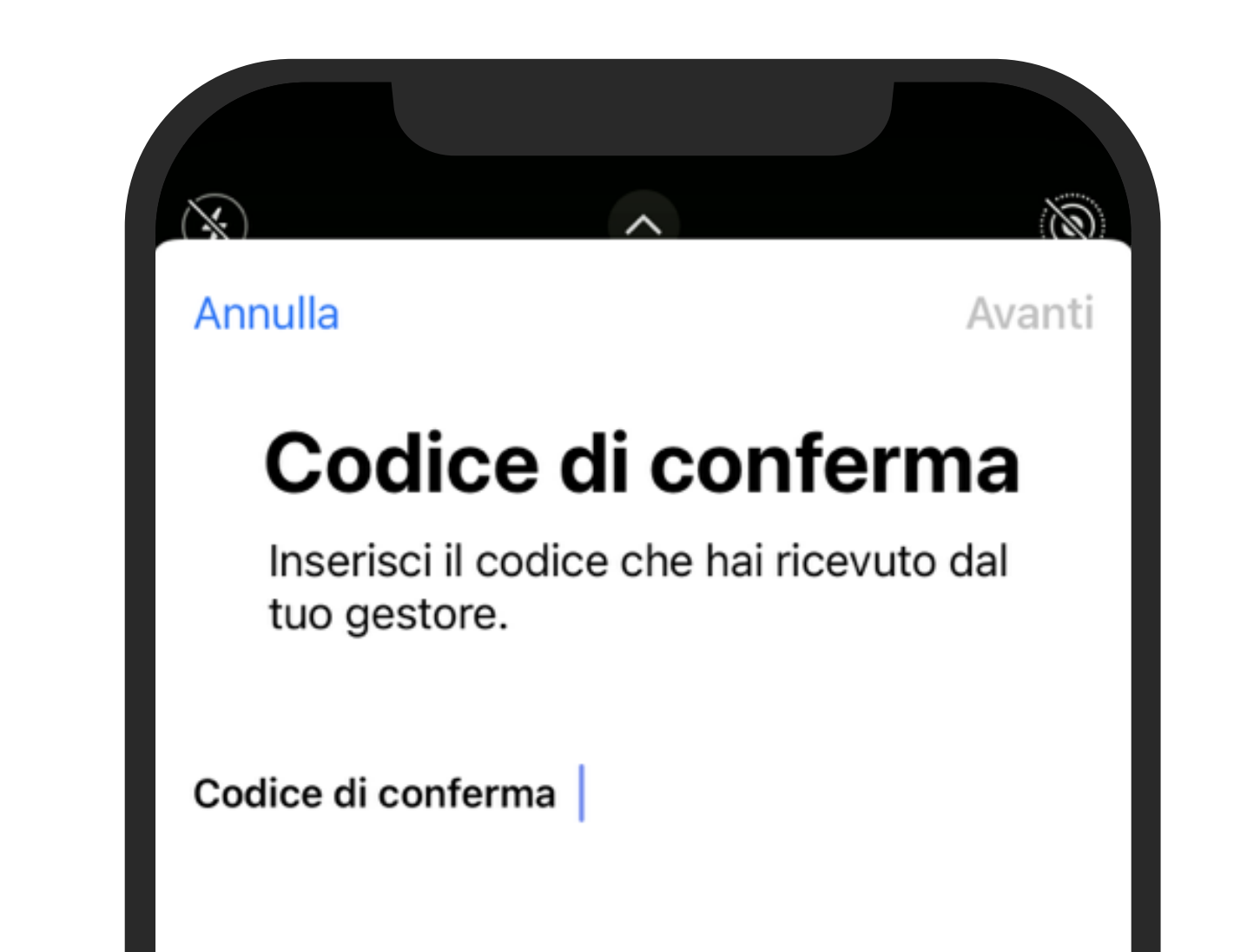

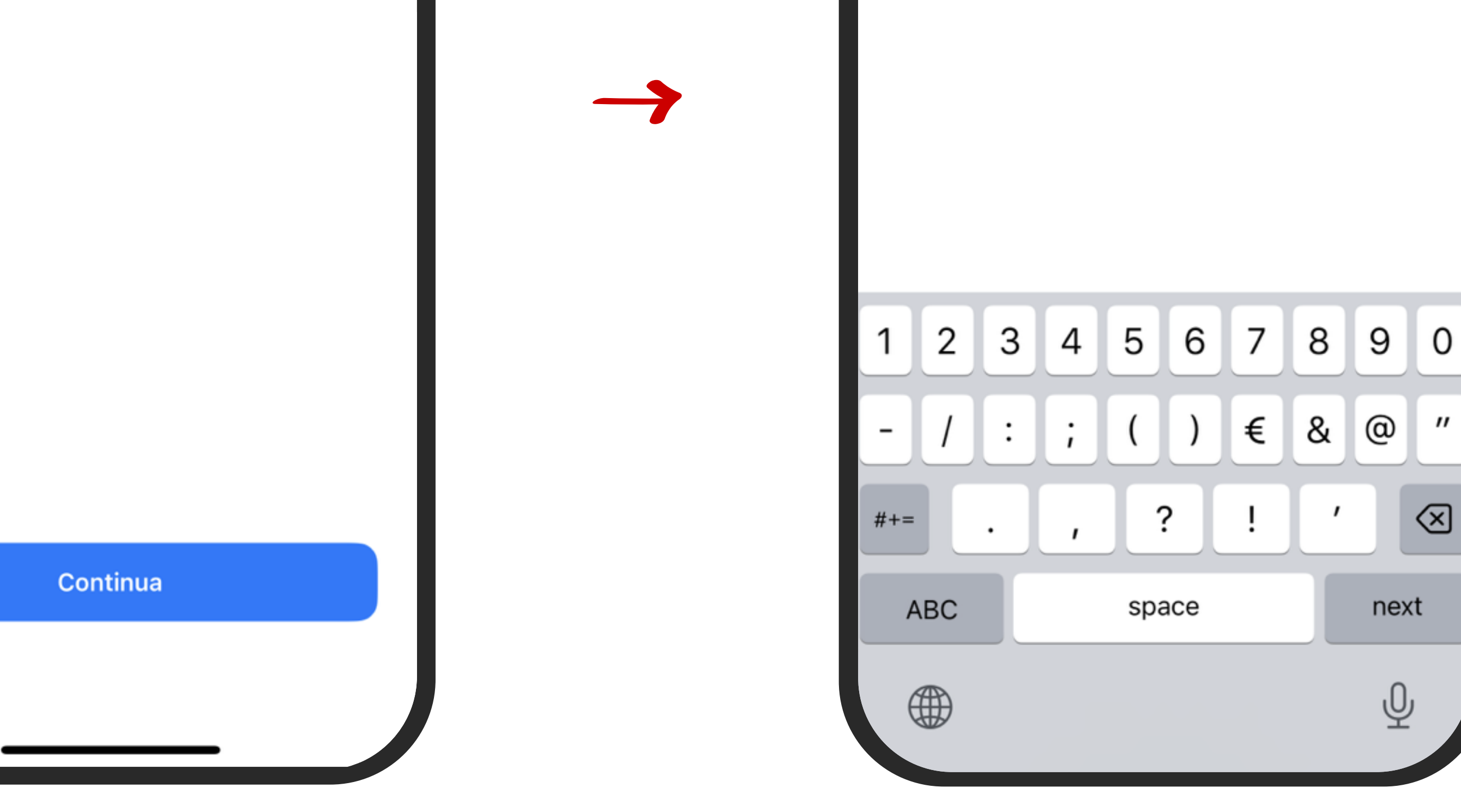

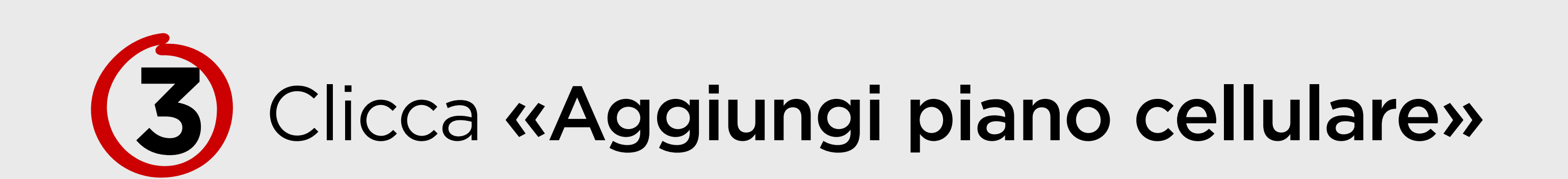

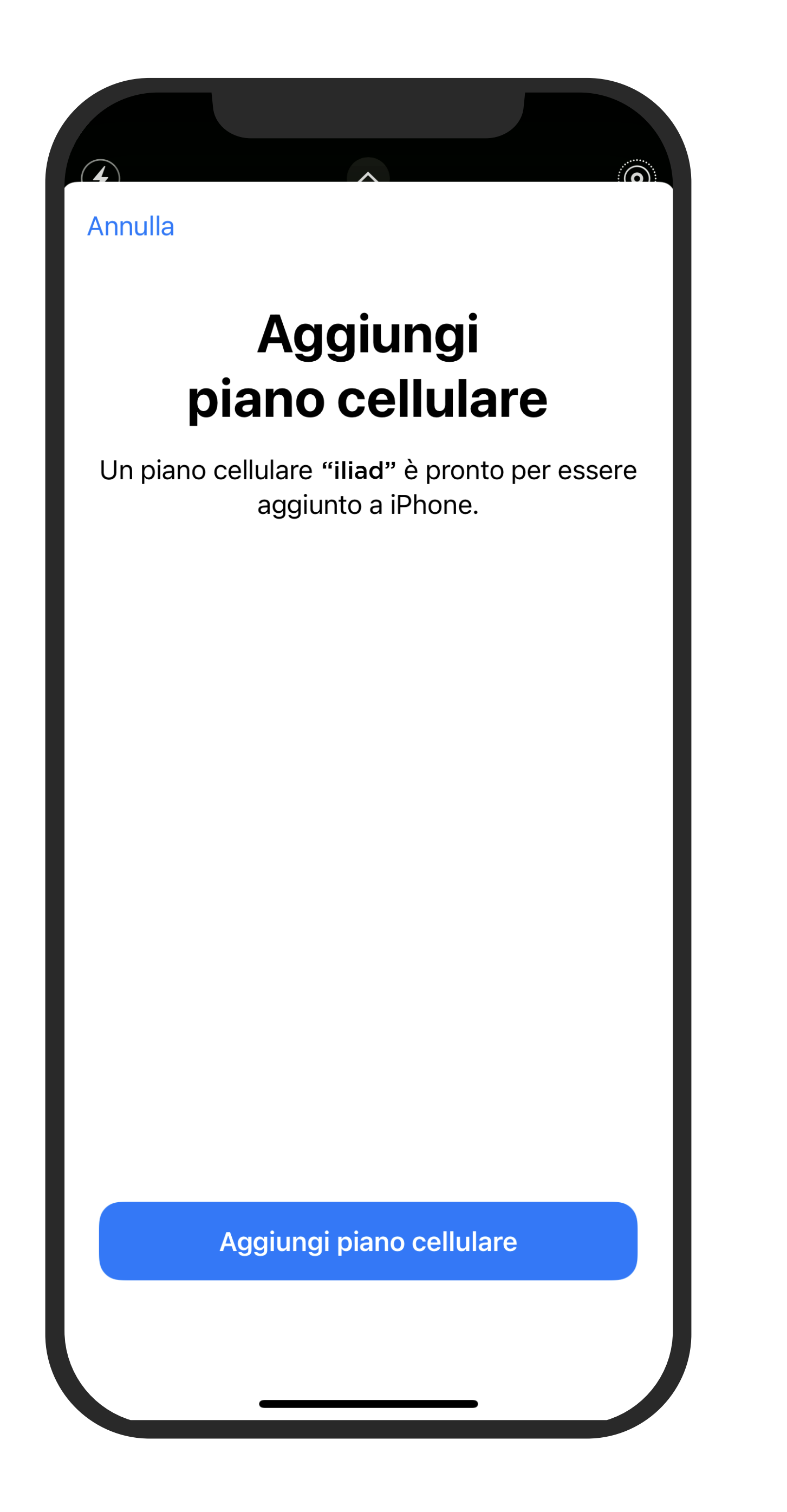

### Dai un **nome** alla tua nuova eSIM (es. Principale, Personale, Lavoro, etc.): ti permetterà di riconoscerla nel caso tu abbia più numeri attivi

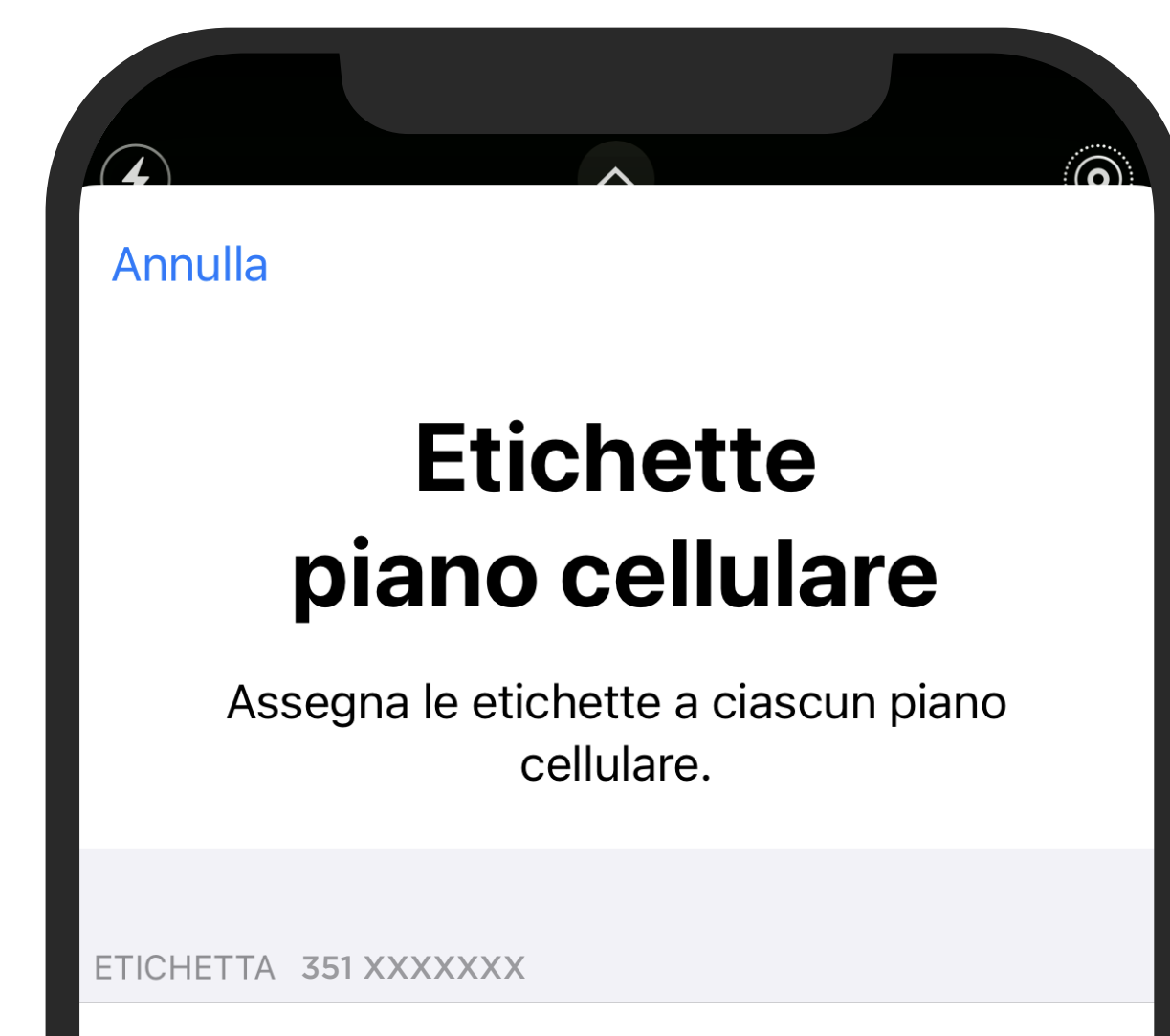

| Principale                  | > |
|-----------------------------|---|
|                             |   |
| ETICHETTA NUOVO PIANO iliad |   |
| Secondario                  | > |
|                             |   |
|                             |   |
|                             |   |
|                             |   |
|                             |   |
|                             |   |
| Continua                    |   |
|                             |   |
|                             |   |
|                             |   |

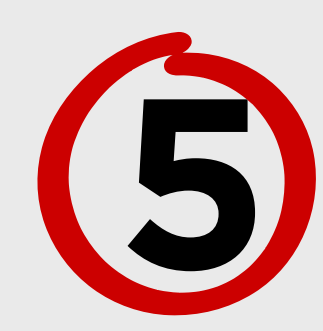

- Imposta la eSIM iliad come linea Principale per
  chiamare o inviare messaggi

  - utilizzare iMessage, FaceTime e Apple ID
  - utilizzare i Dati Cellulare

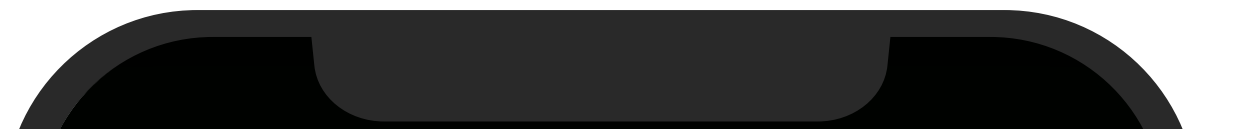

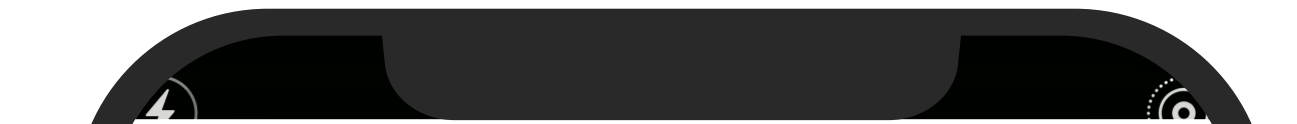

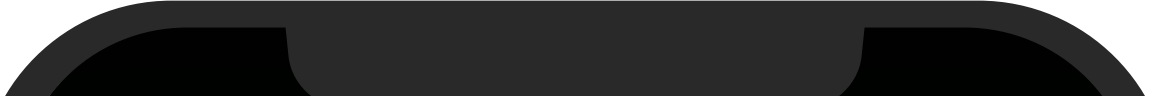

| Indietro                                                 |                                                                                       |
|----------------------------------------------------------|---------------------------------------------------------------------------------------|
| Linea                                                    | di default                                                                            |
| La tua linea di de<br>effettuare chiam<br>utenti non pre | efault viene utilizzata per<br>nate o inviare messaggi a<br>esenti sulla tua rubrica. |
| Puoi assegnar<br>utilizzare per i co<br>momentc          | re una linea preferita da<br>ontatti salvati in qualsiasi<br>o sull'app Contatti.     |
| Principale                                               | $\checkmark$                                                                          |
| Secondario                                               |                                                                                       |
| Puoi personalizzare ques<br>Impostazioni.                | sta opzione in seguito in                                                             |
|                                                          | Continua                                                                              |
|                                                          |                                                                                       |

| Indietro                                                     |                                        |
|--------------------------------------------------------------|----------------------------------------|
|                                                              |                                        |
| iMessage e Fa                                                | aceTime                                |
| Scegli i piani cellulare che vu<br>iMessage e FaceTime per i | uoi utilizzare con<br>il tuo ID Apple. |
| Principale<br>351 XXXXXXX                                    | ✓                                      |
| Secondario<br>Il tuo nuovo piano iliad                       |                                        |
|                                                              |                                        |
|                                                              |                                        |
|                                                              |                                        |
|                                                              |                                        |
| Continua                                                     |                                        |
|                                                              |                                        |
|                                                              | _                                      |

| D                                                                                                    | ati cellul                                                                                                    | are                                                                                    |  |
|----------------------------------------------------------------------------------------------------|----------------------------------------------------------------------------------------------------|----------------------------------------------------------------------------------------|--|
| Scegli la tua linea di default per i dati<br>cellulare. Se vuoi la massima copertura<br>possibile, puoi abilitare un'opzione di<br>fallback dei dati cellulare. |                                                                                                    |                                                                                        |  |
| Principa                                                                                                    | ale                                                                                                    | ~                                                                                      |  |
| Second                                                                                                    | lario                                                                                                    |                                                                                        |  |
| Consenti car                                                                                                    | mbio dati cellulare                                                                                                  |                                                                                        |  |
| Attivando questa<br>cellulare per ent<br>della disponibilit<br>momento in Imp                                                                                   | a funzionalità, il tuo iPho<br>trambe le linee, a secono<br>tà. Puoi modificare l'opzi<br>postazioni > Cellulare > D | one utilizzerà i dati<br>da della copertura e<br>ione in un secondo<br>Dati cellulare. |  |
|                                                                                                    |                                                                                                    |                                                                                        |  |
|                                                                                                    | Continua                                                                                                    |                                                                                        |  |

Le immagini riportate sono a titolo esemplificativo: sul tuo dispositivo potrai visualizzare diciture leggermente diverse, a seconda del software installato.

# LA TUA eSIM ILIAD È PRONTA, INIZIA A NAVIGARE

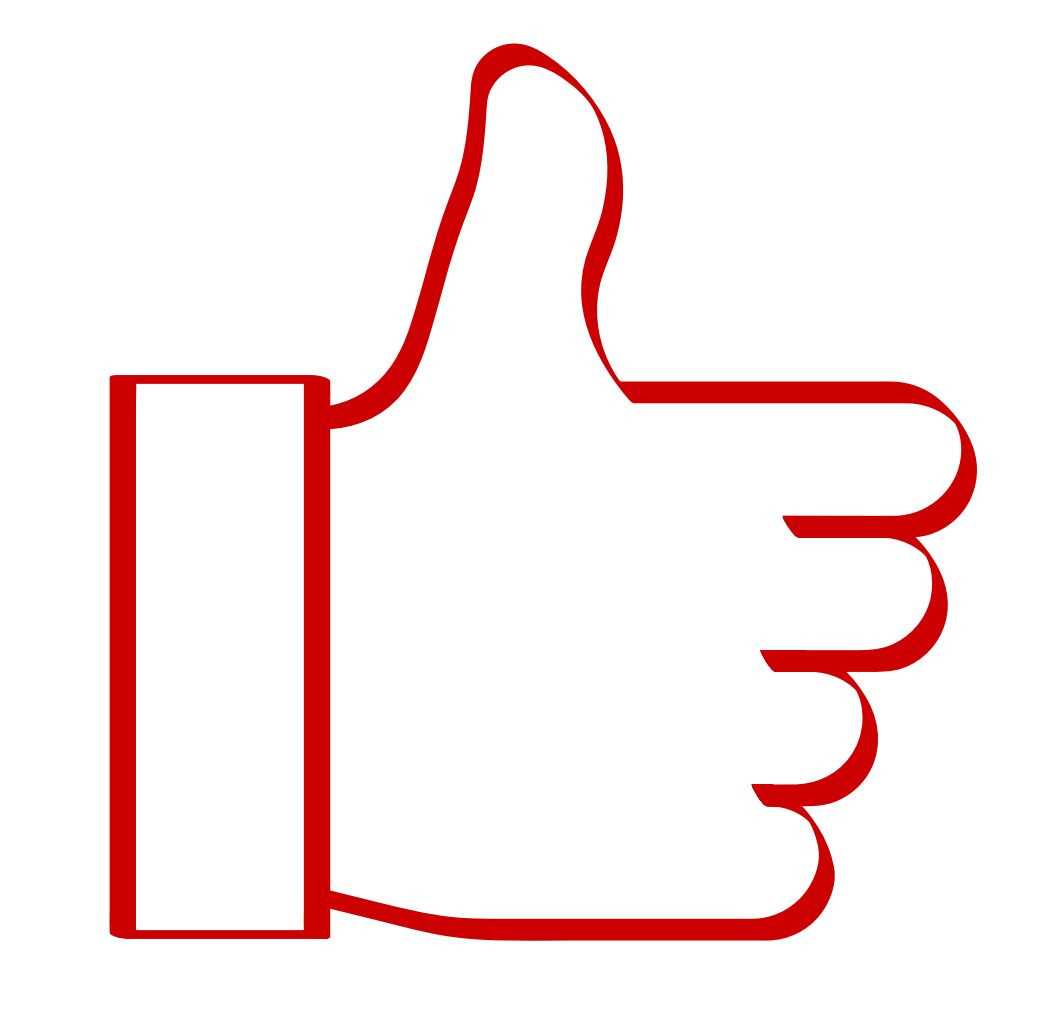

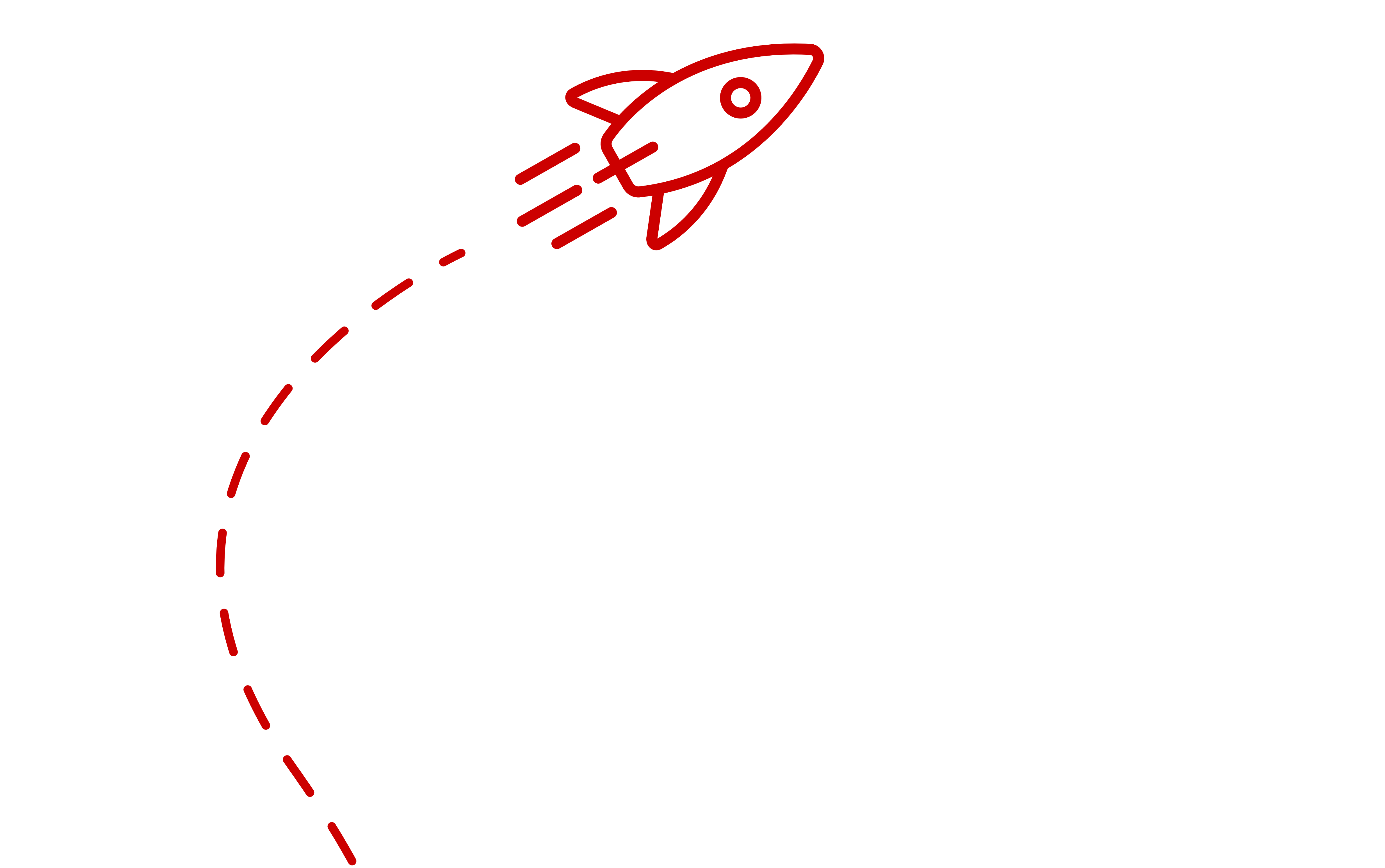

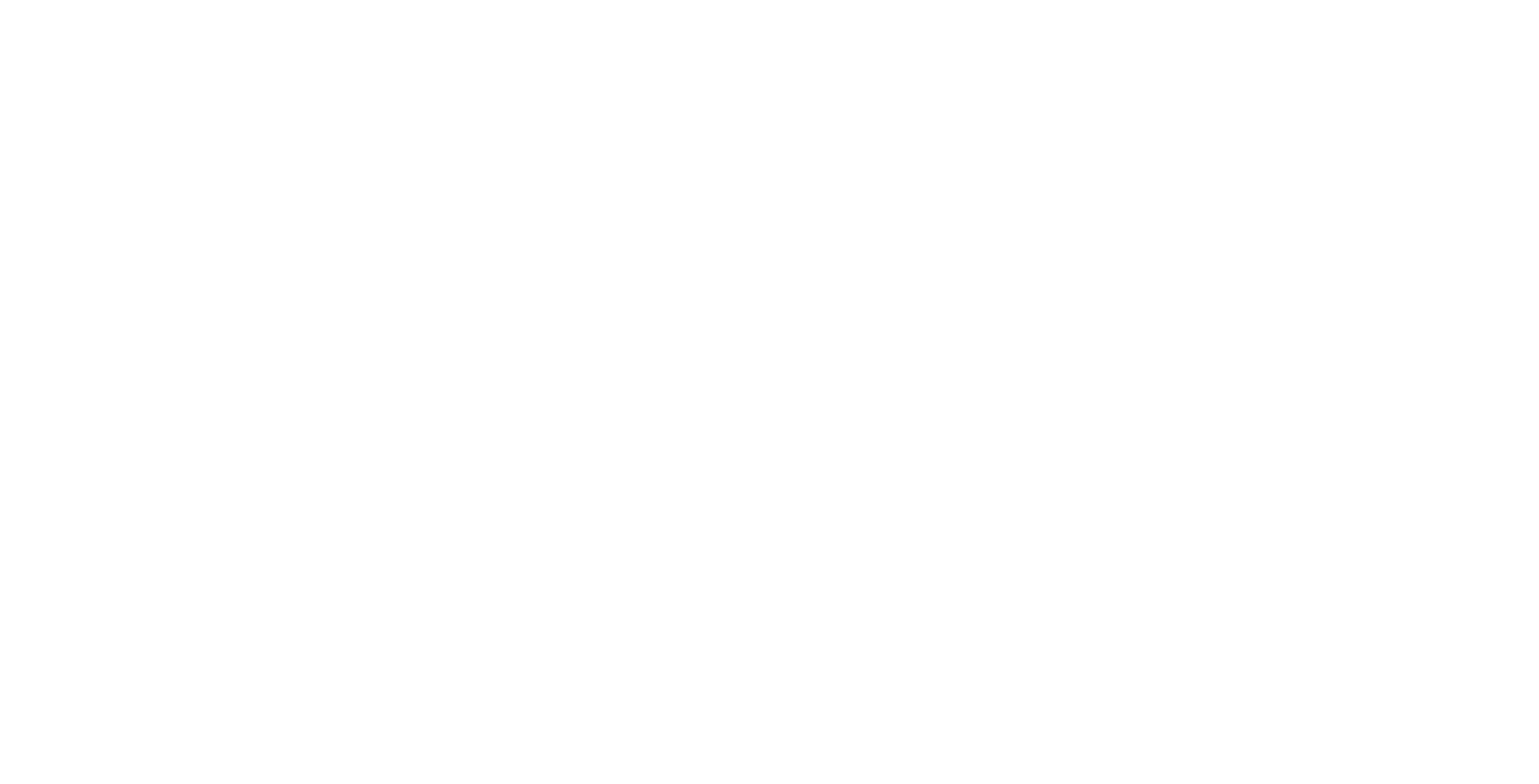

### iliad.it